## LoRa SPY Ready to Use Guide de démarrage rapide

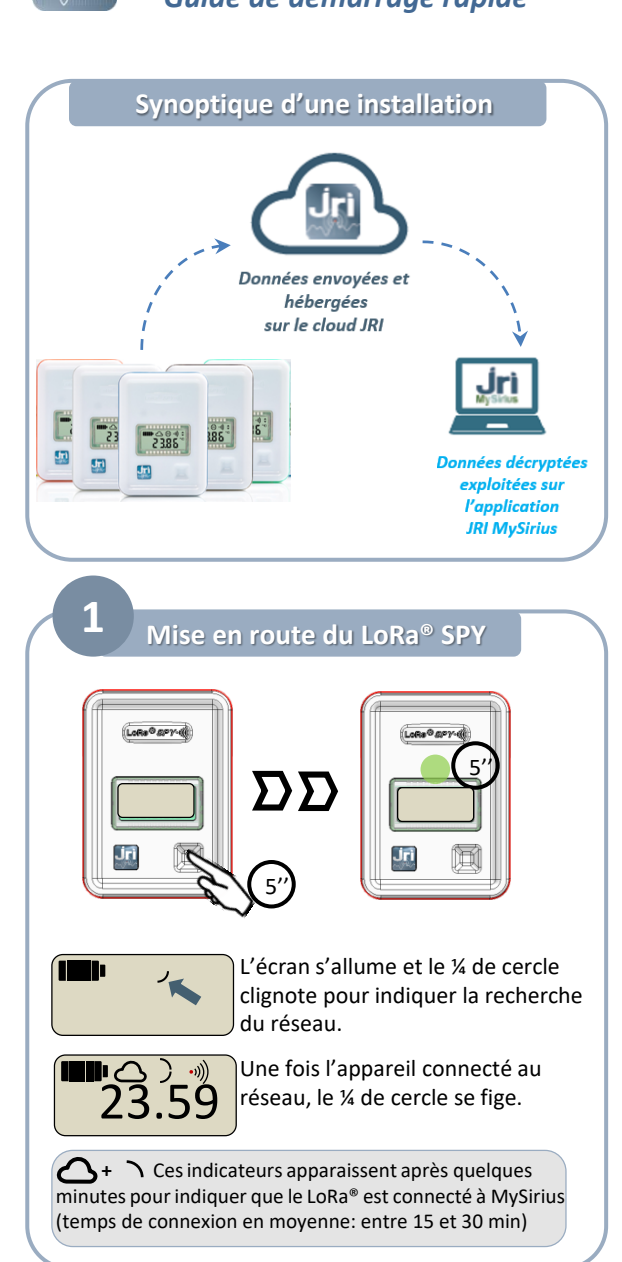

## Créer son compte

Ouvrir MySirius (www.jri-mysirius.com) dans un navigateur web (Chrome recommandé)

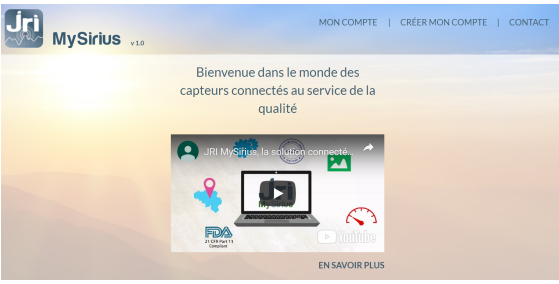

Cliquer sur « CRÉER MON COMPTE » puis Création d'un compte "Ready To Use"

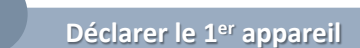

MySirius invite à déclarer un LoRa® SPY Ready to Use

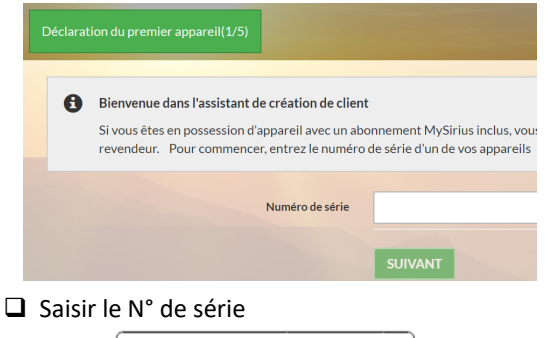

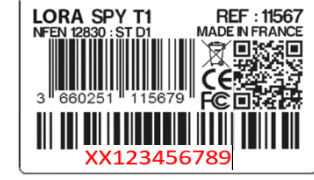

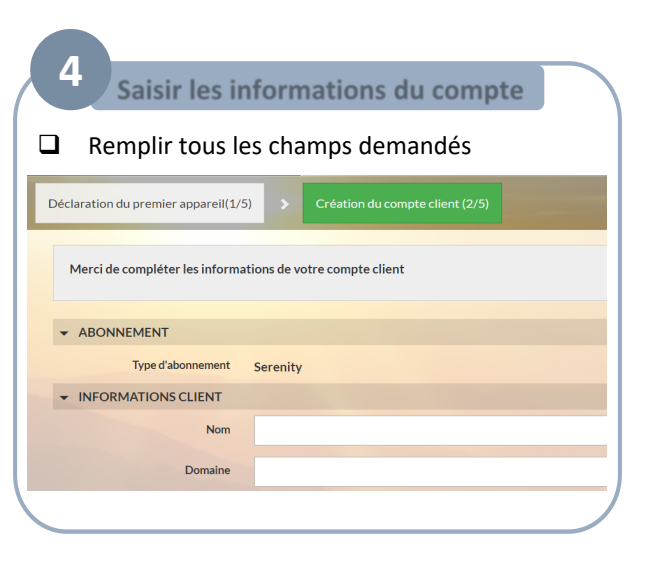

## Ajouter des appareils

Si vous avez d'autres LoRa® SPY à déclarer, il est possible de le faire ici en procédant comme à l'étape 3.

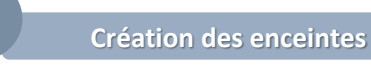

□ MySirius vous propose de créer les enceintes.

INSTALLATION D'ENREGISTREURS

5

6

Souhaitez-vous créer une enceinte pour chacun des enregistreurs choisis ?

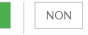

 Répondez OUI (recommandé). Il sera possible de les personnaliser par la suite (voir étape 8).

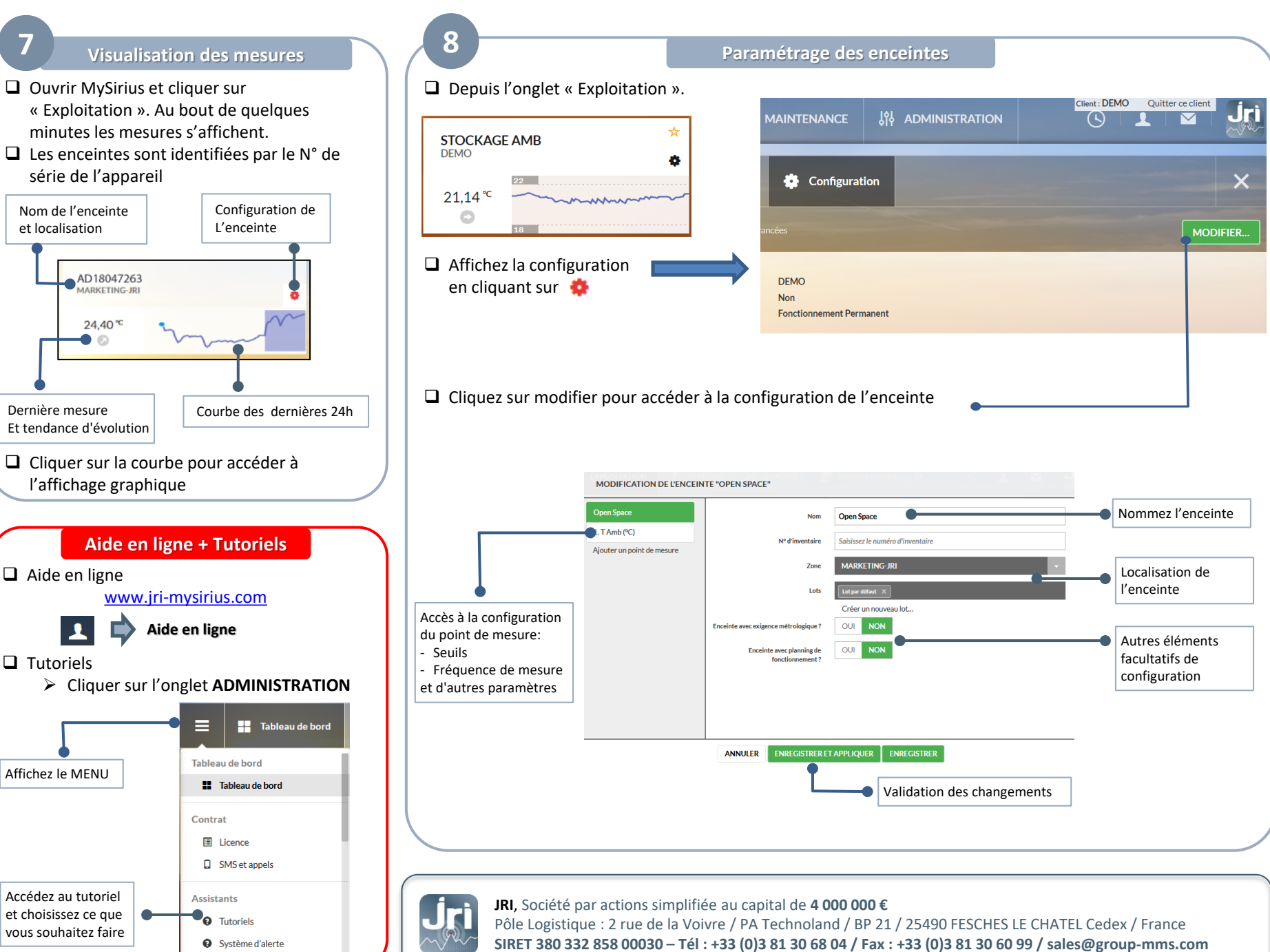

12415B